# • AirTies

# Erişim Noktası Ayarları

Değerli Müşterimiz,

Cihazınızı erişim noktası cihazı olarak kullanabilmek için aşağıdaki adımları takip etmeniz gerekmektedir.

## Statik IP Tanımlama

AirTies Kablosuz Erişim Noktası (Access Point) olarak kullanacağınız cihazı bilgisayarınıza bağlayarak ayarlarını yapabilirsiniz.

Bunun için, bilgisayarınızın ağ adaptörüne AirTies Cihazın varsayılan IP adresi olan 192.168.2.254 adresi ile aynı network bloğundan bir IP adresini statik olarak girmeniz gerekmektedir (Ör: 192.168.2.50). İşletim sisteminize göre aşağıdaki yönergeleri izleyerek bu işlemi yapabilirsiniz.

Öncelikle modem ve bilgisayarınız arasına lütfen bir Ethernet (LAN) kablosu takınız.

1. Başlat menüsünden Denetim Masası'na giriniz.

2. Denetim Masasından XP ise Ağ Bağlantıları / Vista veya Windows 7 ise Ağ ve Paylaşım Merkezine giriniz.

3. XP'de Ağ Bağlantıları altında / Vista'da Ağ Bağlantılarını Yönet menüsünde / Windows 7'de Bağdaştırıcı ayarlarını değiştir menüsünden AirTies cihazınıza bağlanacağınız ağ adaptörünün (Yerel Ağ Bağlantısı) üzerine sağ tıklayıp özelliklerine giriniz.

4. Ağ bağlantısı özelliklerinde XP ise Internet iletişim kuralları(TCP/IP) / Vista Ve Windows 7 için ise Internet Protokolü sürüm 4(TCP/IPv4) seçeneğine çift tıklayınız.

5. Açılan **Internet iletişim kuralları(TCP/IP) veya Internet Protokolü sürüm 4(TCP/IPv4)** penceresinde Aşağıdaki IP adresini kullan seçeneğini işaretleyiniz ve aşağısında açılan IP adresi alanına **192.168.2.50** IP adresi giriniz.

6. IP adresi alanı altındaki Alt ağ Maskesi alanına geldiğinizde, burada **255.255.255.0** adresi otomatik olarak gelecektir. Bu alanı değiştirmenize gerek yoktur.

7. Pencerenin sağ altındaki **Tamam** tuşuna basarak işlemi tamamlayınız.

8. Bu işlemeleri tamamladıktan sonra, internet tarayıcınızı (Internet Explorer, Firefox vb.) açarak <u>http://192.168.2.254</u> adresinden cihazınızın gelişmiş ayarlarına erişebilirsiniz.

9. Cihazınızın web ara yüzünün "**GİRİŞ**" ekranı gelecektir. Bu ekranda giriş için şifre isteyen bir iletişim kutusu göreceksiniz. Cihazınızın varsayılan olarak giriş şifresi yoktur. "**Şifre**" alanını boş bırakıp "**Tamam**" tuşuna basarak giriş yapabilirsiniz.

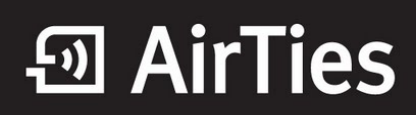

|       | GIRİŞ |    |
|-------|-------|----|
| Şifre |       |    |
|       | TAMAM | Ľ. |

10. Cihazın Web ara yüzünde "**KABLOSUZ**" ana menüsünün altında "**Kablosuz Ağ Ayarları**" menüsüne girerek, "**Kablosuz Ağ Adı**" bölümüne kablosuz ağınız için bir isim oluşturabilirsiniz. Ayarlarınızı kaydetmek için "**Kaydet**" butonuna basınız.

|       |                                                                                                    | Gelişm                                                                                                    | iş Ayarlar                                                        |                                                   |                                                      |                                      |
|-------|----------------------------------------------------------------------------------------------------|----------------------------------------------------------------------------------------------------|-------------------------------------------------------------------|---------------------------------------------------|------------------------------------------------------|--------------------------------------|
|       | Modeminizin fabrika ayarlarında k<br>isim girebilir, dilerseniz bu ismi<br>iletişim için 1-13 arası bir kanal s | ablosuz ağ etkindir. Kablosuz ağınızz<br>kablosuz cihazlardan gizlemek için<br>eçebilirsiniz (1, 6 ve 11. kanallarını ku | a kendi dilediğiniz l<br>"Kablosuz Ağ Adıı<br>ıllanmanızı tavsiye | bir isim vermek i<br>nı (SSID) gizle'<br>ederiz.) | çin 'Kablosuz Ağ Adı (St<br>kutusunu işaretleyebilir | SID)' alanına bir<br>siniz. Kablosuz |
|       |                                                                                                    | Frekans : 2                                                                                                    | 2.4 GHz                                                           |                                                   |                                                      |                                      |
|       |                                                                                                    | Mod :                                                                                                    | 802.11b/g/n                                                       | •                                                 |                                                      |                                      |
|       |                                                                                                    | Kanal :                                                                                                    | 11 🔻                                                              |                                                   |                                                      |                                      |
|       |                                                                                                    | Güç:                                                                                                    | 100% 💌                                                            |                                                   |                                                      |                                      |
|       |                                                                                                    | Bant Genişliği :                                                                                                    | 40 MHz 💌                                                          |                                                   |                                                      |                                      |
|       |                                                                                                    | Hız(Mb/s) : C                                                                                                    | Dtomatik                                                          |                                                   |                                                      |                                      |
|       |                                                                                                    | Air Touch :                                                                                                    | V                                                                 |                                                   |                                                      |                                      |
|       |                                                                                                    |                                                                                                    |                                                                   |                                                   |                                                      |                                      |
| Etkin | Kablosuz Ağ Adı(SSID)                                                                                           | Kablosuz Ağ Adını (SSID) gi                                                                                              | izle Kullanıcı                                                    | İzolasyonu                                        | Güvenlik                                             | Parola                               |
|       | Kablosuz_Ag_Adi                                                                                                 |                                                                                                    |                                                                   |                                                   | Şifreleme Yok 💌                                      |                                      |
|       | Kablosuz_Ag_Adi_2                                                                                               |                                                                                                    |                                                                   |                                                   | Şifreleme Yok 💌                                      |                                      |
|       | Kablosuz_Ag_Adi_3                                                                                               |                                                                                                    |                                                                   |                                                   | Şifreleme Yok 💌                                      |                                      |
|       | Kablosuz_Ag_Adi_4                                                                                               |                                                                                                    |                                                                   |                                                   | Şifreleme Yok 💌                                      |                                      |
|       |                                                                                                    | Kaydet                                                                                                    | İptal                                                             | I                                                 |                                                      |                                      |

11. Cihazınızın Web ara yüzünde "KABLOSUZ" ana menüsü altında "Kablosuz Ağ Güvenlik Ayarları"nı seçiniz.

Cihazınızda, ağınızda kullandığınız konfigurasyona bağlı olarak **WEP** veya **WPA/WPA2** şifreleme türlerini kullanabilirsiniz.

### WPA Şifreleme:

"WPA Tipi" kısmında "Kişisel" seçeneğini işaretleyiniz. Alt kısımda "Şifreleme Tipi" alanında "Her ikisi de" ve "WPA2" olmak üzere iki seçeneğiniz bulunmaktadır; WPA şifreleme kullanabilmeniz için "WPA ve WPA2" seçeneğini seçmeniz gerekmektedir, böylelikle destekleyen cihazlar WPA2, desteklemeyen cihazlar ise WPA şifreleme tipi ile bağlanabileceklerdir.

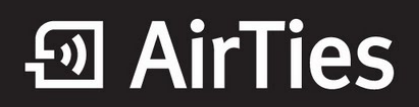

| Kablosuz Ağ Güvenliği                                                                                                    |
|----------------------------------------------------------------------------------------------------|
| Güvenlik ayan yapmak istediğiniz SSID'yi seçiniz Kablosuz_Ag_Adi + Mesh 💌                                                                                                    |
| Güvenlik Tipi: C Şifreleme Yok C WEF @ WPAWVPA2                                                                                                    |
| WPA (WI-FI protected access) ve WPA 2 (IEEE 802.11i standardı ile tanımlanmıştır) en güncel şifreleme metodlarıdır. WEP ile aralarındaki en önemli fark WPA'da<br>şifrelemenin otomatik olarak sürekli değiştirilmesidir. Parola alanına en az 8 en çok 63 karakterden oluşan ve kolayca tahmin edilemeyecek şekilde hem harf<br>hem de rakamlardan oluşan bir parola giriniz(örneğin: AirTiesArGe2006). Bu parolayı kablosuz bağlanacak tüm cihazlara da girmeniz gerekmektedir. Kablosuz<br>ağınızda WPAWPA2 kullanmak istiyorsanız ağınızdaki tüm kablosuz adaptörlerin WPAWPA2 şifrelemesini desteklemesi gerekmektedir. |
| Modeminiz ile Kurumsal WPA (802.1x) kullanımı için www.airties.com web sitemizden detaylı bilgi alabilirsiniz.                                                                                                    |
|                                                                                                    |
| WPA Tipi: Kişisel                                                                                                    |
| Şifreleme Tipi: WPA/WPA2 💌                                                                                                    |
| Parola: Deneme123<br>Grup șifresi yenileme aralığı(s): 3600                                                                                                    |
|                                                                                                    |
| Kaydet                                                                                                    |

12. "**Parola**" alanına Türkçe karakter (ç,ö,ü,ı,ğ,ş) ve boşluk **kullanmadan** en az 8 en çok 63 karakterden oluşan ve kolayca tahmin edilemeyecek şekilde hem harf hem de rakamlardan oluşan bir parola girip **Kaydet** butonuna basınız.

### WEP Şifreleme:

**Uyarı**: Cihazınızda WEP şifreleme yapabilmek için öncelikle kablosuz ağ ayarları bölümünde Airtouch kutucuğundaki işareti kaldırıp kaydetmeniz gerekir.

| Kablosuz Ağ Güvenliği                                                                                                    |
|----------------------------------------------------------------------------------------------------|
| Güvenlik ayarı yapmak istediğiniz SSID'yi seçiniz Kablosuz_Ag_Adi + Mesh 💌                                                                                                    |
| Güvenlik Tipi: C Şifreleme Yok WEPC WPA/WPA2                                                                                                    |
| Bu sayfada şifre alanına, WEP Güvenlik Tipi seçiminize uygun uzunlukla en az 1 şifre kelimesi giriniz. HEX tipi şifreler onaltılık sayı düzenine uygun karakterlerden<br>seçilmelidir (0 - 9 arası rakam veya a, b, c, d, e, f karakterleri). WEP şifrelemesinde 2 onay modu desteklenmektedir. Açık ve Paylaşımlı. Açık modunun seçilmesi<br>tavsiye edilir. 4 adete kadar şifre girebilir ve dilediğinizi kullanabilirsiniz. Bu şifreyi kablosuz bağlanacak tüm cihazlara da girmeniz gerekmektedir. |
| Kimlik Doğrulama: Açık 💌<br>WEP Güvenlik Tipi: 64 Bit(HEX): 10 Karakter 💌                                                                                                    |
| Etkin Şifre Şifre                                                                                                    |
| 1 💿 1234567890                                                                                                    |
| 2 0                                                                                                    |
| 3 C                                                                                                    |
| 4 C                                                                                                    |
| Kaydet                                                                                                    |

- 64 bit seçeneğinde şifreleme **10 karakter** olmalıdır.
- 0-9 arasında rakam veya a,b,c,d,e,f karakterleri kullanabilirsiniz.

13. Cihazınızın IP ve DHCP ayarlarını "LAN" menüsü altındaki "IP ve DHCP Ayarları" alt menüsüne tıklayarak yapacağız.

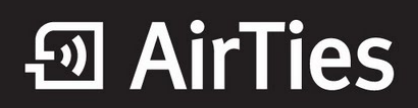

|                     | IP ve DHO                                                     | CP Ayarları           |          |         |  |
|---------------------|---------------------------------------------------------------|-----------------------|----------|---------|--|
|                     |                                                               |                       | _        |         |  |
|                     | Yerel IP Ko                                                   | nfigürasyonu          |          |         |  |
|                     | IP Adresi                                                     | 192.168.2.1           |          |         |  |
|                     | Ağ Maskesi                                                    | 255.255.255.0         |          |         |  |
|                     |                                                               |                       |          |         |  |
| DHCP Sunucu Adı     | DHCP                                                          | Üye V                 | /LAN'lar |         |  |
| Default DHCP Server | static 192.168.2.1 / 255.255.<br>dhcps 192.168.2.20 / 192.168 | 255.0 VI<br>.2.254 VI | LAN 1    | Düzenle |  |
|                     |                                                               |                       |          | Yeni    |  |
|                     |                                                               |                       |          |         |  |
|                     | Kaydet                                                        | İptal                 |          |         |  |

14. Açılan sayfada "**Düzenle**" butonuna basınız ve "**Kapalı**"yı seçiniz ve **IP Adresi** yazan bölüme **192.168.2.254** yazınız. Ayarlarınızı kaydetmek için **Kaydet** butonuna tıklayınız. Cihazınıza bu ayarlardan sonra **192.168.2.254** IP adresi ile bağlanabileceğinizi belirten bir uyarı alacaksınız.

| DHCP Ayarları                                                                  |
|--------------------------------------------------------------------------------|
| DHCP Tipi                                                                      |
| C Kapali C DHCP Sunucusu C DHCP Relay Agent C DHCP Client                      |
| Yerel IP Konfigürasyonu<br>IP Adresi 192.168.2.254<br>Ağ Maskesi 255.255.255.0 |
| Yayın Adresi VLAN 1 💌                                                          |
| Kaydet                                                                         |

Ayarları uyguladıktan sonra ağınızdan gelen kabloyu LAN portlarından birine takıp bağlantınızı gerçekleştirebilirsiniz.

Airties ürünlerini tercih ettiğiniz için teşekkür ederiz.

Saygılarımızla.